## Lunch Prepay Program

## Setting up your Financial Account and Adding Funds to Your Lunch Prepay Account:

- 1. Log in to Family Portal.
- 2. Click on Financial on the left-side bar.
- 3. You will see Prepay Accounts, Balances, and Financial Links.
- 4. Under Prepay Accounts, click Add Funds.
  - a. If this doesn't work properly for you, then go back to main screen and under Financial Links, click on Financial Home.
  - b. This will take you to a secure portion of FACTS.
  - c. Review Items: Select your Contact Preference; this will allow FACTS to contact you via text, if selected. Click OK.
  - d. Create a 4-Digit Pin.
- 5. Enter the amount you wish to deposit (minimum \$15); click "Next Payment Method."
- 6. Choose if you want funds deposited from your Bank Account or a Credit Card. NOTE: Services charges will be incurred if using a credit card account.
- 7. Enter payment information; click Save and Continue.
- 8. At the bottom, click the button that says Pay \$XX Now.
- 9. You will see a confirmation page, and a receipt will be emailed to you.
- 10. To exit back to the Family Portal, click the orange arrow (upper right, on the blue header bar).

## Adding funds to your Lunch Prepay Account after initial set up:

- 1. Sign in to Family Portal.
- 2. Click on Financial on the left side bar.
- 3. Under Prepay accounts, click Add Funds.
- 4. Follow instructions as above.